# Admin Center - Employees - Creating Jobs

11 Steps <u>View most recent version</u>

Created by Thomson Tang Creation Date May 3, 2023 Last Updated May 29, 2023

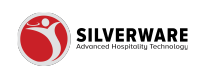

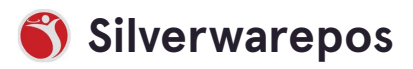

# Go to staging-management.silverwarepos.com

#### STEP 2

# **Click on Employees**

| Price Levels       |                          |
|--------------------|--------------------------|
| Menu Availability  | Name 🗸                   |
| Scheduling         | Bhavesh stat             |
| POS panel designer |                          |
|                    | ВОН                      |
|                    | Duckworth                |
| 🛛 Employees        | Duckworth Training       |
| Users              |                          |
| Roles              | FOH                      |
| Jobs               | Innisfil Training        |
| 🔓 Permissions 🗸 🗸  | Managan                  |
|                    | Manager                  |
| ≟ Import/Export ∨  | New Major Job            |
|                    | New years pay Supervisor |
|                    | Server/host stat         |

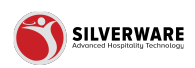

## **Click on Jobs**

| l os puller designe |   | вон                      |  |
|---------------------|---|--------------------------|--|
| Operations          | ~ | Duckworth                |  |
| 은 Employees         | ^ | Duckworth Training       |  |
| Roles               |   | FOH                      |  |
| Jobs                |   | Innisfil Training        |  |
| 6 Permissions       | ~ | Manager                  |  |
| 占 Import/Export     | ~ | New Major Job            |  |
|                     |   | New years pay Supervisor |  |
|                     |   | Server/host stat         |  |
|                     |   | SKIP                     |  |
|                     |   | Skip                     |  |

#### STEP 4

# Click on Major

| P All Stores                                              |   |                              |                                                                             |
|-----------------------------------------------------------|---|------------------------------|-----------------------------------------------------------------------------|
| Menu  Items  Groups  Questions Sales Class  Rrise Leurols | Ĉ | All jobs<br>• Major<br>Minor | <ul> <li>P Search for the Major job you are looking for</li> <li></li></ul> |
| Menu Availability<br>Scheduling<br>POS panel designer     |   |                              | Name ~<br>Bhavesh stat<br>BOH                                               |
| Operations                                                | ~ | Duckworth                    | Duckworth                                                                   |
| 요 Employees                                               | ^ |                              | Duckworth Training                                                          |

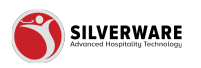

# Select "+ Major job"

| • Major                                                                                  | ^    | All jobs                  |                                                  |
|------------------------------------------------------------------------------------------|------|---------------------------|--------------------------------------------------|
| Minor<br>y Name ↓ Name ↓ Bhavesh stat<br>BOH<br>Duckworth Training                       |      | <ul> <li>Major</li> </ul> | O Kenneth fare the Major job you and leading for |
| y     Name >       pner     Bhavesh stat       BOH     BOH       Duckworth     Duckworth |      | Minor                     |                                                  |
| phere Bhavesh stat BOH Duckworth Training Duckworth Training                             | у    |                           | Name 🗸                                           |
| BOH           Duckworth           Duckworth Training                                     | iner |                           | Bhavesh stat                                     |
| Duckworth     Duckworth Training                                                         | ~    |                           | вон                                              |
| Duckworth Training                                                                       | ^    |                           | Duckworth                                        |
|                                                                                          |      |                           | Duckworth Training                               |
| FOH                                                                                      |      |                           | FOH                                              |

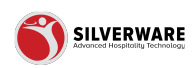

## Fill in the General Tab Settings

- Name
- Active
- $\cdot$  Interface ID
- Pay Rate
- $\cdot\,$  Overtime Rate
- Permission Level
- Store Assignment

|      | General      | Major job name Creating a new major job |                       |  |
|------|--------------|-----------------------------------------|-----------------------|--|
|      | Grace period | Name                                    | Create a major job    |  |
| ty   |              | Active                                  |                       |  |
| gner |              | Interface ID                            | Enter Interface ID    |  |
| ~    |              | Pay rate                                | 0.00                  |  |
|      |              | Overtime rate                           | 0.00                  |  |
|      |              | Permission level                        | Choose permission set |  |
| ~    |              |                                         |                       |  |

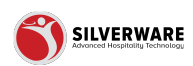

## Fill in Grace Period Tab Settings, if required

- Early sign-in (Minutes)
- Early sign-out (Minutes)
- Late sign-in (Minutes)
- Late sign-out (Minutes)
- Store Assignment

| Grace period | Early sign-in (Minutes)   | Early sian-in (Minutes)  |  |
|--------------|---------------------------|--------------------------|--|
|              | conty sign in (initiaces) |                          |  |
|              | Early sign-out (Minutes)  | Early sign-out (Minutes) |  |
|              | Late sign-in (Minutes)    | Late sign-in (Minutes)   |  |
|              |                           |                          |  |
|              | Late sign-out (Minutes)   | Late sign-out (Minutes)  |  |
|              | <u> </u>                  |                          |  |
|              |                           |                          |  |
|              |                           |                          |  |
|              |                           |                          |  |
|              |                           |                          |  |
|              |                           |                          |  |

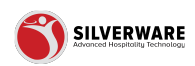

### **Click on Minor**

|                   | ^ | All jobs         |                                                          |
|-------------------|---|------------------|----------------------------------------------------------|
| is<br>Iss<br>rels |   | • Major<br>Minor | Ø Search for the Major job you are lookin<br>⊕ Major job |
| ailability        |   |                  | Name 🗸                                                   |
| ng<br>el designer |   |                  | Bhavesh stat                                             |
| erdesigner        |   |                  | вон                                                      |
| ons               | ~ |                  | Duckworth                                                |

#### STEP 9

# How to create a new minor job

| ~ Search for the million job you are looking for |
|--------------------------------------------------|
| ⊕ Minor job                                      |
| Name 🗸                                           |
| Assistant Manager                                |
| Bar Manager                                      |
| Bartender                                        |
| BOH Training                                     |
| BOH Training                                     |
| BOH Training Duckworth                           |

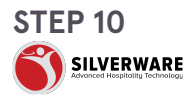

## **General Tab Settings**

- Name
- Major Job
- Active
- $\cdot$  Interface ID
- Declare Tip on Sign-Out
- Labour Scheduling
- Pay Rate
- Overtime Rate
- Override Role
- Permission Level
- Store Assignment

| s                        | General      | Minor job name Creating a new minor job |                       |  |
|--------------------------|--------------|-----------------------------------------|-----------------------|--|
| ions<br>Class            | Grace period | Name                                    | Create a minor job    |  |
| Levels<br>Availability   |              | Major job                               | Choose major job      |  |
| luling<br>xanel designer |              | Active                                  |                       |  |
| ations                   |              | Interface ID                            | Enter Interface ID    |  |
| oyees 🦯                  |              | Declare tip on sign-out                 |                       |  |
|                          |              |                                         | _                     |  |
| issions                  |              | Labour scheduling                       |                       |  |
| rt/Export                |              | Pay rate                                | Pay rate              |  |
|                          |              | Overtime rate                           | Overtime rate         |  |
|                          |              | Override role                           | Choose role           |  |
|                          |              | Permission level                        | Choose permission set |  |
|                          |              |                                         |                       |  |

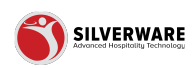

## **Grace Period Tab Settings**

- Early sign-in (Minutes)
- Early sign-out (Minutes)
- Late sign-in (Minutes)
- Late sign-out (Minutes)
- Store Assignment

| eral      | Minor job name Creating a new minor job |                          |  |  |
|-----------|-----------------------------------------|--------------------------|--|--|
| ce period | Early sign-out (Minutes)                | Early sign-out (Minutes) |  |  |
|           | Early sign-out (Minutes)                | Early sign-out (Minutes) |  |  |
|           | Late sign-in (Minutes)                  | Late sign-in (Minutes)   |  |  |
|           | Late sign-out (Minutes)                 | Late sign-out (Minutes)  |  |  |
|           |                                         |                          |  |  |
|           |                                         |                          |  |  |

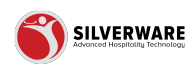

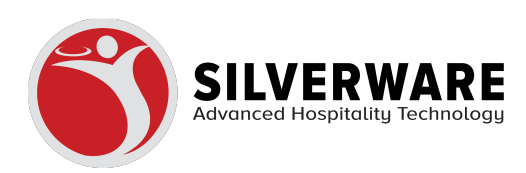